## How to Upload an Avatar on Blackboard

1. Click on the Global Navigation Menu (where your name is located on the top right corner).

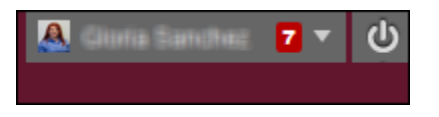

2. Click on Settings and select Personal Information.

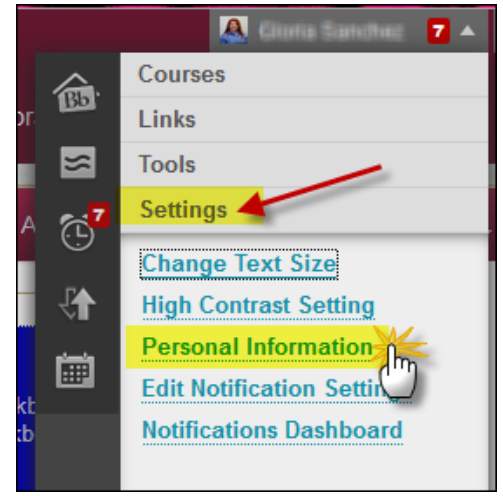

3. Click on Personallize My Settings.

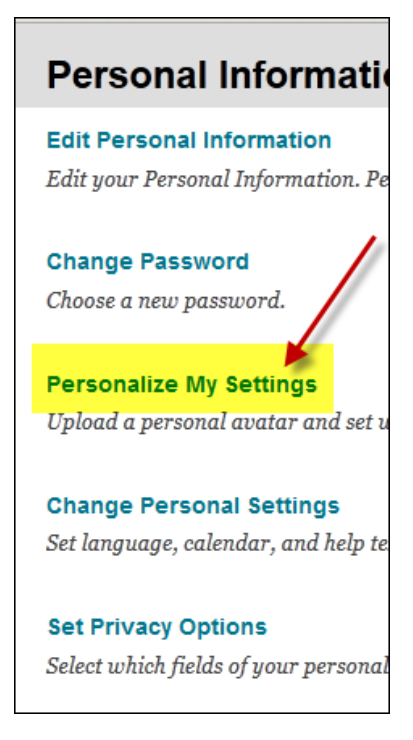

4. Select Use custom avatar image and Browse My Computer to select your image. Submit.

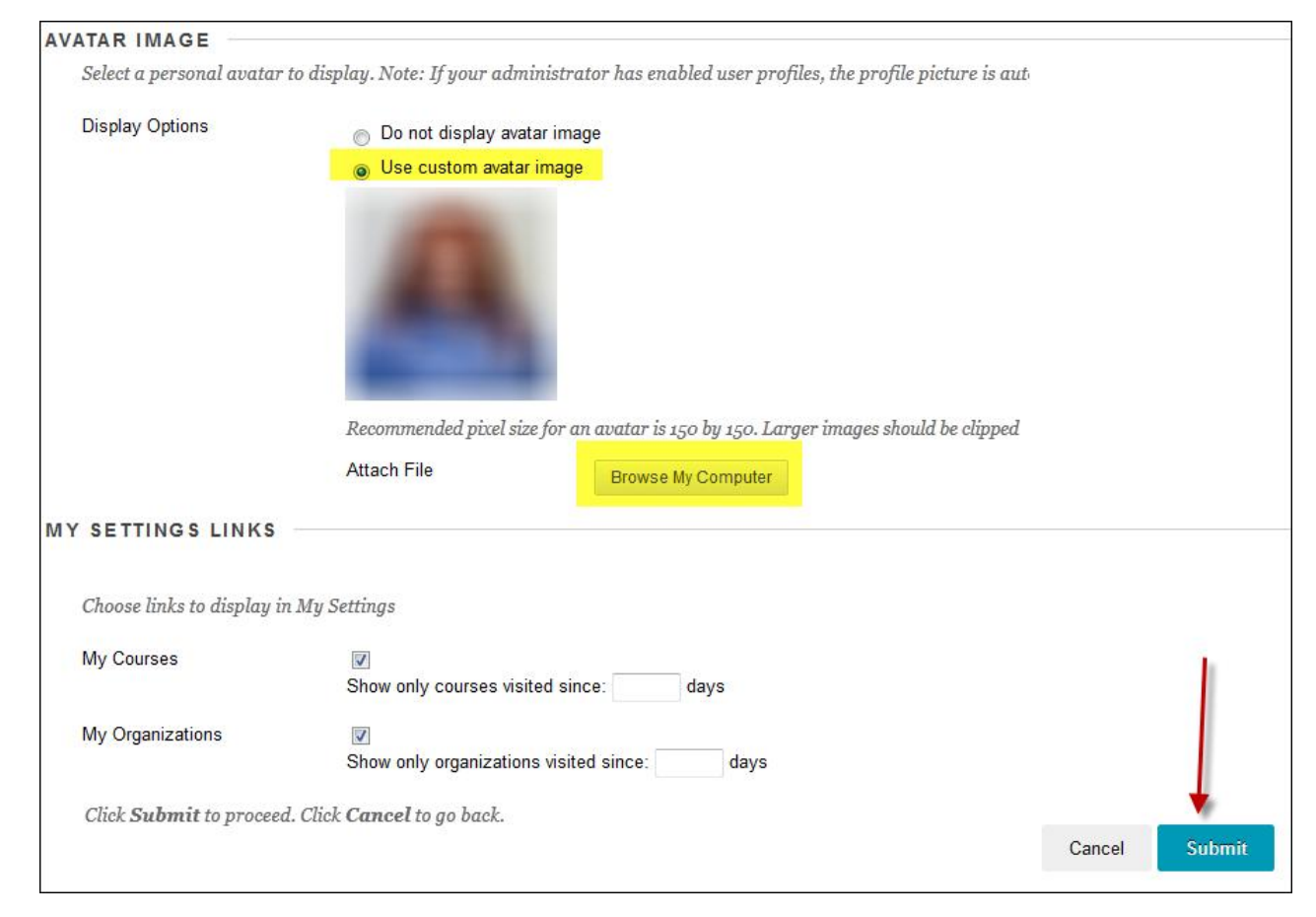